## Mobile Application Manager Job Aid (Android)

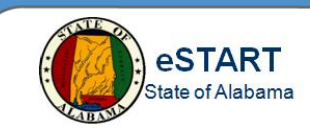

## **Downloading the Application**

From the Play Store on your Android phone, search and download UKG Workforce Central. The application is free.

**NOTE:** You must be approved and assigned a mobile license in order to use this application. For more information, contact your Agency Administrator.

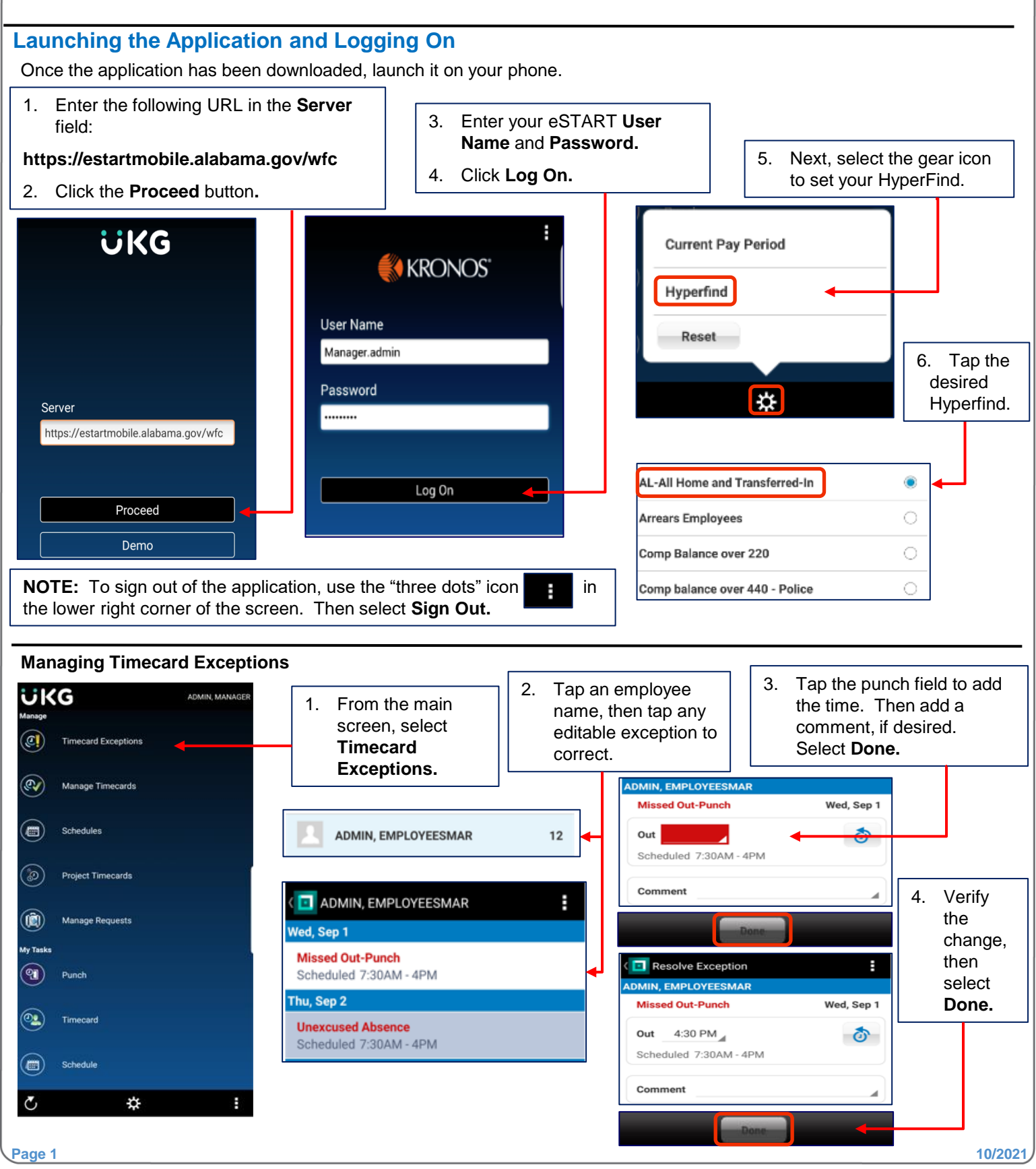

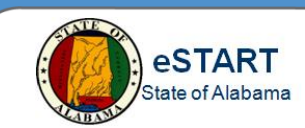

## **Managing Time-Off Requests**

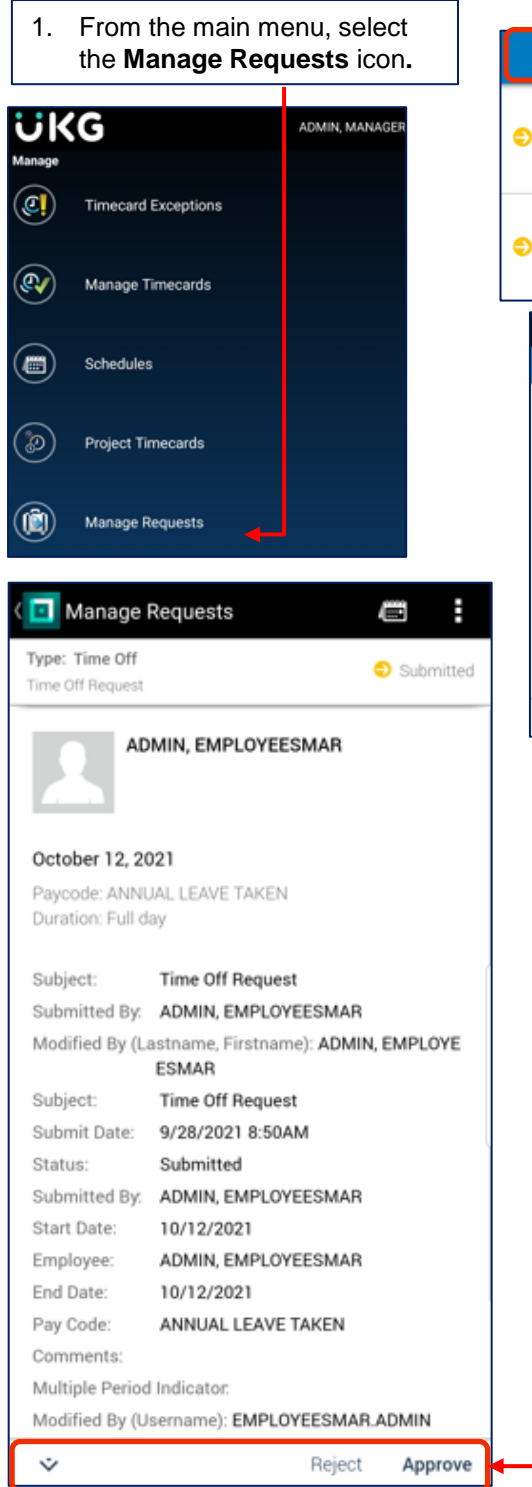

| ↓↑ Υ                                               | ۹ , 🗹                                                     |
|----------------------------------------------------|-----------------------------------------------------------|
| Time Off - Time Off Req<br>ADMIN, EMPLOYEEESMA     | uest<br>\R, requested for 12/10/2017<br>2/7/17 at 9:10 am |
| Time Off - Time Off Req                            | juest                                                     |
| ADMIN, EMPLOYEEESMA<br>Submitted   Submitted on 12 | NR, requested for 12/07/2017<br>2/7/17 at 9:08 am         |
| Manage Requests                                    | 5                                                         |
| Filter Requests                                    |                                                           |
| Request Date                                       | Submit vate                                               |
| Start Date                                         | End Date                                                  |
| 8/29/21                                            | 9/28/21                                                   |
| Туре                                               |                                                           |
| All Requests                                       |                                                           |
| Status                                             |                                                           |
| All Statuses                                       |                                                           |
|                                                    |                                                           |
| Defaults                                           | Cancel Apply                                              |

- 2. Sort/Filter Bar:
- Use the **arrows** to sort by date.
- Use the **Filter** icon to filter by date, type or status.
- Use the **magnifying** glass to search by name.
- Use the check mark to select requests to approve without viewing details.
- To view the details of the request before approving, tap the request.

- 4. Review the request.
- 5. If desired, the down arrow may be used to mark the request as pending, retracted, or to add comments.
- 6. Click Approve or Reject.
- 7. If prompted with a confirmation message, select **Yes.**

## Mobile Application Manager Job Aid (Android)

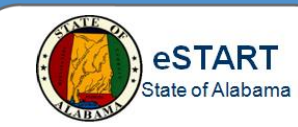

| Approving Timecards                                                                                                    |                                                                                                    |                                                                                                    |                                                                                                    |
|----------------------------------------------------------------------------------------------------|----------------------------------------------------------------------------------------------------|----------------------------------------------------------------------------------------------------|----------------------------------------------------------------------------------------------------|
| ADMIN, N<br>anage<br>Timecard Exceptions<br>Manage Timecards                                                                                                    | 1. From the main<br>screen, select<br>Manage Timecards.                                                                                         | Manage Timecards                                                                                                    | <ol> <li>The listing of<br/>employees<br/>displays.</li> <li>Select<br/>Previous<br/>Pay Period if<br/>not already<br/>selected. Tap<br/>the pay</li> </ol> |
| Project Timecards  Manage Requests  Previous Pay Period  Not  Date Pay Code Amount In                                                                                                    | pproved<br><b>Dut</b>                                                                                                    | Previous Pay Period<br>Current Pay Period<br>Today<br>Yesterday<br>Date Range                                                                                                    | period to<br>change it.<br>4. To review an<br>individual<br>timecard, tap<br>the employee<br>name.                                                          |
| 07/16       11:00 AM         07/17       11:00 AM         07/18       07/19         07/19       07/20         07/20       11:00 AM         07/21       11:00 AM         07/22       11:00 AM         07/23       11:00 AM         07/24       11:00 AM         07/25       07/25         07/26       07/26         07/27       07/26         07/28       07/26         07/29       07/26 | <ul> <li>5. Review the timecard. Correct any exceptions.</li> <li>6. Tap the Ledger icon to view totals.</li> <li>7. Select Approve.</li> </ul> | Manage Timecards         Filter Timecards         Filter Timecards         Filter Timecards         Filter Timecards         Filter Timecards         Filter Timecards         Filter Timecards         Filter Timecards         Filter Timecards         Filter Timecards         None         None         Employee Not Approved         Employee Partially Approved         Manager Not Approved         Manager Partially Approved         Manager Approved         Manager Approved | Filter icon: To view<br>only timecards with a<br>certain approval<br>status, use the filter<br>icon.<br>Select the desired<br>status and click<br>Apply.    |
| NOTE: From the main scree<br>Project Timecards<br>The My Tasks sect<br>tasks (see Mobile A                                                                                                    | en, the <b>Schedules</b> icon may be u<br>is not currently available.<br>ion of the main screen is used for<br>pplication Employee for Android  | Cancel Apply<br>used to view schedules.<br>r your own employee<br>job aid).                                                                                                    |                                                                                                    |